## แนะนำการแก้ไขหรือลบผลคำนวณเงินเดือนย้อนหลัง

กรณีที่ทำการกำนวณเงินเดือนปิดงวดไปแล้ว และ พบว่าข้อมูลในงวดเดือนก่อนที่ปิดงวดแล้วไม่ตรงกับข้อมูล เดิม จึงต้องการลบผลกำนวณ และ ทำการกำนวณเงินเดือนย้อนหลังในงวดเก่า ซึ่งในการคำเนินงาน จะมีหลักการ ดังนี้ โปรแกรมเงินเดือน เวอร์ชั่น 7.3 ขึ้นไป จะสามารถแก้ไขผลกำนวณย้อนหลังได้ แต่งวดปัจจุบันจะต้องทำการ กำนวณเงินเดือนแบบปิดงวดเรียบร้อยแล้ว โดยมีขั้นตอน ดังนี้

หมวด งานเงินเดือน 

 หม้างอ ผลการคำนวณ 

 เลือก งวดเงินเดือนที่ต้องการแก้ไข 

 กลิกขวาเลือก ชื่อพนักงาน 

 เลือก แก้ไขผลการคำนวณเงินเดือน

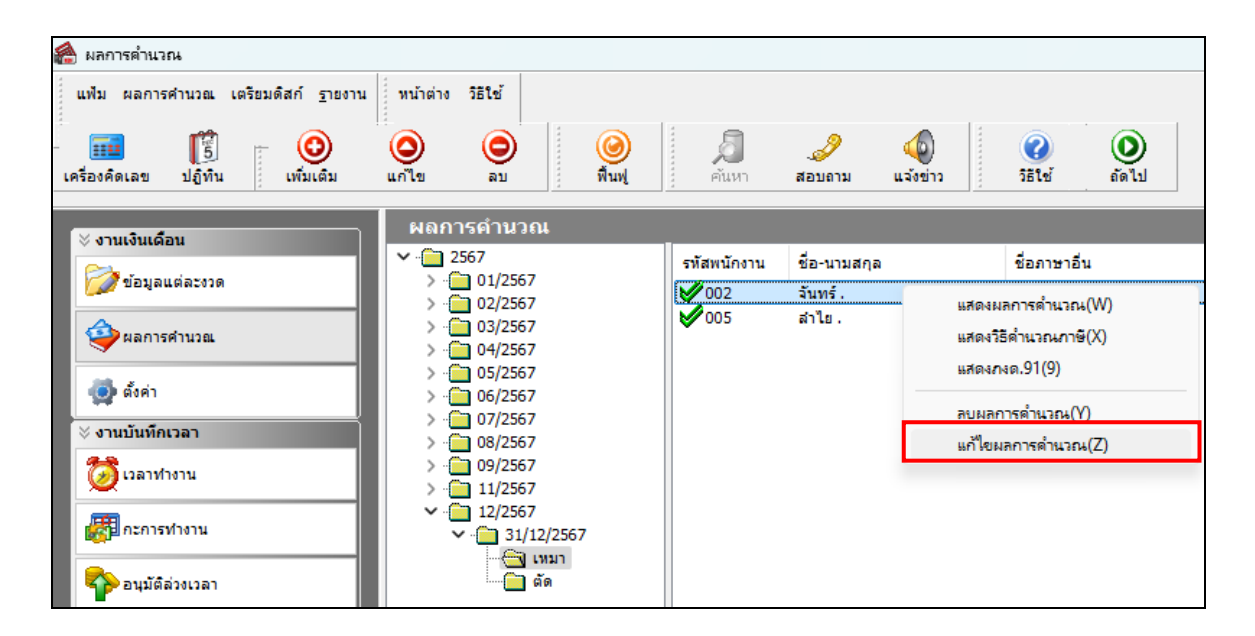

โปรแกรมจะแจ้งหน้าจอเตือน เพื่อให้ทราบรายละเอียดก่อนแก้ไขผลคำนวณเงินเดือน หากยืนยันให้คลิก Yes

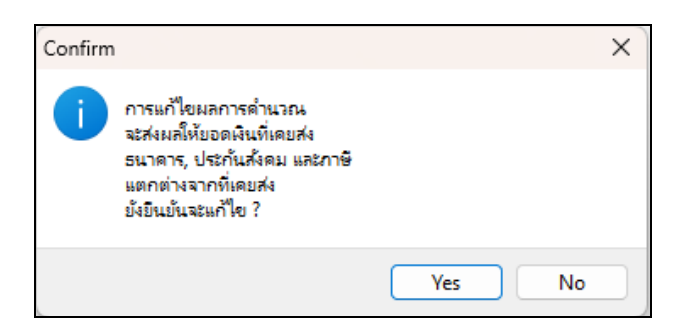

โปรแกรมจะแสดงหน้าจอให้ทำการแก้ไข โดยสามารถแก้ไขยอดได้ตามที่ต้องการ → เมื่อแก้ไขเรียบร้อยแล้ว ให้ กด บันทึก

| 🀔 แก้ไขผลการดำนวณ - 002 จันทร์. งวดวันที่ 31/12/2567 — 🗆 🗙 |                    |                  |               |                                     |             |                   |                |  |  |  |  |
|------------------------------------------------------------|--------------------|------------------|---------------|-------------------------------------|-------------|-------------------|----------------|--|--|--|--|
| นฟัม แก้ไข หน้าต่าง วิธิใช้                                |                    |                  |               |                                     |             |                   |                |  |  |  |  |
| - 🗰 🚺<br>เครื่องคิดเลข ปฏิ                                 | ชื่อ<br>ทีน        | (2)<br>ເพิ່มເຄີນ | (2)<br>แก้ไข  | <ul> <li>อบ</li> <li>สัป</li> </ul> | มนุ่มนาย    | <br>สอบถาม        | (2)<br>วิธีใช้ |  |  |  |  |
| ชื่อเงินเพิ่มเงินหัก                                       | สำนวน              | ยอดเงิน          | หักค่าใช้จ่าย | ลงบัญชีสาขา                         | ลงบัญชีแผนก | ลงบัญชีหน่วยงาน   | ลงบัญชีไชด์งาน |  |  |  |  |
| เงินเดือน                                                  | 31.00              | 30,000.00        | 00.00         | ส่านักงานใหญ่                       | เหมา        | ไม่สังกัดหน่วยงาน | ไม่สังกัด      |  |  |  |  |
| หักประกันสังคม                                             | าประกันสังคม 01.00 |                  | 00.00         | ส่านักงานใหญ่                       | เหมา        | ไม่สังกัดหน่วยงาน | ไม่สังกัด      |  |  |  |  |
| ประกันสังคมที่บริษัทส                                      | 01.00              | 750.00           | 00.00         | ส่านักงานใหญ่                       | เหมา        | ไม่สังกัดหน่วยงาน | ไม่สังกัด      |  |  |  |  |
| พักภาษีเงินได้                                             | 01.00              | 900.00           | 00.00         | สำนักงานใหญ่                        | เหมา        | ไม่สังกัดหน่วยงาน | ไม่สังกัด      |  |  |  |  |
| เงินที่พนักงานได้รับ                                       | 01.00              | 28,350.00        | 00.00         | สำนักงานใหญ่                        | เหมา        | ไม่สังกัดหน่วยงาน | ไม่สังกัด      |  |  |  |  |
|                                                            |                    |                  |               |                                     |             |                   |                |  |  |  |  |
| \star บันทึก 🗙 ยกเลิก                                      |                    |                  |               |                                     |             |                   |                |  |  |  |  |
|                                                            | แก้ไข              |                  |               |                                     |             |                   |                |  |  |  |  |

- 🗲 เมื่อแก้ไขเรียบร้อยแล้ว ให้ทำการตรวจสอบยอคเงินอีกครั้ง ตามขั้นตอน ดังนี้
- หมวด งานเงินเดือน → เลือกหน้างอ ผลการกำนวณ → เลือก งวดเงินเดือนที่ต้องการตรวจสอบ → ดับเบิ้ลกลิก ชื่อพนักงานที่ต้องการตรวจสอบ

| - | โกมที่: 30/11/2567     |                      |          |        |        |        |      |      |          |          |          |           |      |            |           |          |
|---|------------------------|----------------------|----------|--------|--------|--------|------|------|----------|----------|----------|-----------|------|------------|-----------|----------|
|   | 1                      | เงินเดือน            | 30,000.0 |        |        | 30.000 | 1.00 | 0.00 | 30,000.0 | 30,000.0 | 30,000.0 | ส่านักงาน | เหมา | ไม่สังกัดา | ไม่สังกัด | 30,000.0 |
|   | 7                      | หักประกันสังคม       |          | 750.00 |        | 1.0000 | 1.00 | 0.00 |          |          |          | ส่านักงาน | เหมา | ไม่สังกัดา | ไม่สังกัด | 750.00   |
|   | 13                     | หักภาษีเงินได้       |          | 900.00 |        | 1.0000 | 1.00 | 0.00 |          |          |          | ส่านักงาน | เหมา | ไม่สังกัดา | ไม่สังกัด | 900.00   |
|   | 8                      | ประกันสังคมที่บริษั  |          |        | 750.00 | 1.0000 | 1.00 | 0.00 |          |          |          | ส่านักงาน | เหมา | ไม่สังกัดา | ไม่สังกัด | 750.00   |
|   | 15                     | เงินที่พนักงานได้รับ | 28,350.0 |        |        | 1.0000 | 1.00 | 0.00 |          |          |          | ส่านักงาน | เหมา | ไม่สังกัดา | ไม่สังกัด | 28,350.0 |
| - | โย วันที่ : 31/12/2567 |                      |          |        |        |        |      |      |          |          |          |           |      |            |           |          |
|   | 1                      | เงินเดือน            | 30,000.0 |        |        | 31.000 | 1.00 | 0.00 | 30,000.0 | 30,000.0 | 30,000.0 | ส่านักงาน | เหมา | ไม่สังกัดา | ไม่สังกัด | 30,000.0 |
|   | 7                      | หักประกันสังคม       |          | 750.00 |        | 1.0000 | 1.00 | 0.00 |          |          |          | ส่านักงาน | เหมา | ไม่สังกัดา | ไม่สังกัด | 750.00   |
|   | 13                     | หักภาษีเงินได้       |          | 900.00 |        | 1.0000 | 1.00 | 0.00 |          |          |          | ส่านักงาน | เหมา | ไม่สังกัด  | ไม่สังกัด | 900.00   |
|   | 8                      | ประกันสังคมที่บริษั  |          |        | 750.00 | 1.0000 | 1.00 | 0.00 |          |          |          | ส่านักงาน | เหมา | ไม่สังกัดา | ไม่สังกัด | 750.00   |
|   | 15                     | เงินที่พนักงานได้รับ | 28,350.0 |        |        | 1.0000 | 1.00 | 0.00 |          |          |          | ส่านักงาน | เหมา | ไม่สังกัดา | ไม่สังกัด | 28,350.0 |